## **Uitleg ondertekenen PDF-document**

- 1. Ga naar 'Bewerken'.
- 2. Kies 'Gereedschappen beheren'.
- 3. Kies 'Invullen en ondertekenen'.
- 4. Er verschijnt een balk Invullen en ondertekenen. Klik op het pictogram 'Ondertekenen'. LEVERINGSOVEREENKOMST GRAANOOGST 2010 Adobe Acrobat Reader DC

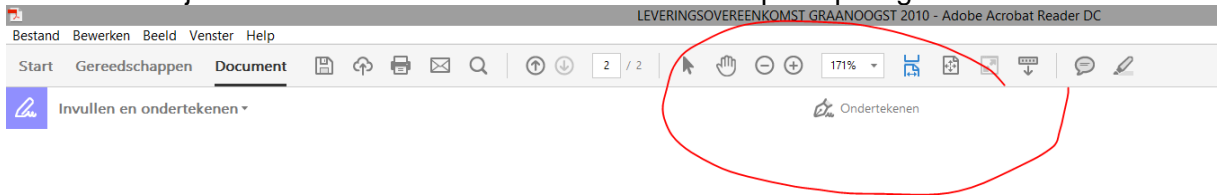

- 5. Kies 'Handtekening'.
- 6. U heeft nu twee mogelijkheden:
  - a. Tekenen: klik op 'Tekenen'. Teken de handtekening met de muis op het scherm en klik vervolgens op 'Toepassen'.b. Afbeelding: klik op 'Afbeelding'. Selecteer het juiste bestand (bijvoorbeeld een foto
  - van uw handtekening op papier) en klik vervolgens op 'Toepassen'.
- 7. Sla het bestand op zodra de handtekening is toegevoegd en het formulier volledig is ingevuld.